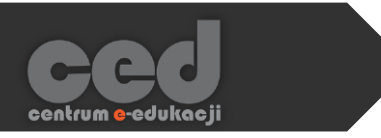

# Platforma DELTA

# Ukończenie kursu - kryteria

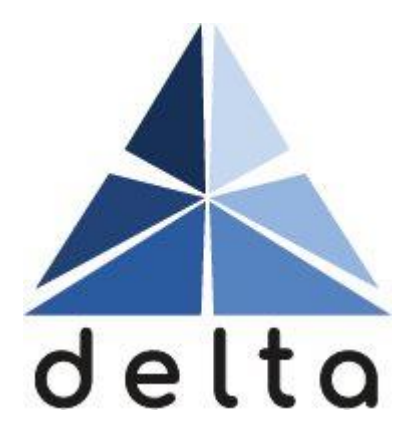

Centrum <mark>e</mark>-Edukacji Politechniki Krakowskiej

# Spis treści

| Ws | stęp                                           | 2  |
|----|------------------------------------------------|----|
| 1. | Ustawianie kryteriów ukończenia kursu          | 3  |
|    | 1.1. Ogólne                                    | 3  |
|    | 1.2. Ukończenie aktywności                     | 4  |
|    | 1.3. Zakończenie innych kursów                 | 5  |
|    | 1.4. Data                                      | 5  |
|    | 1.5. Długość okresu uczestnictwa w kursie      | 5  |
|    | 1.6. Wypisanie z kursu                         | 6  |
|    | 1.7. Ocena z kursu                             | 6  |
|    | 1.8. Samodzielne oznaczenie ukończenia         | 6  |
|    | 1.9. Ręczne oznaczenie ukończenia przez innych | 7  |
| 2. | Domyślne warunki ukończenia                    | 8  |
| 3. | Hurtowa edycja warunków ukończenia             | 9  |
| 4. | Status ukończenia kursu                        | 10 |

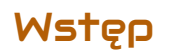

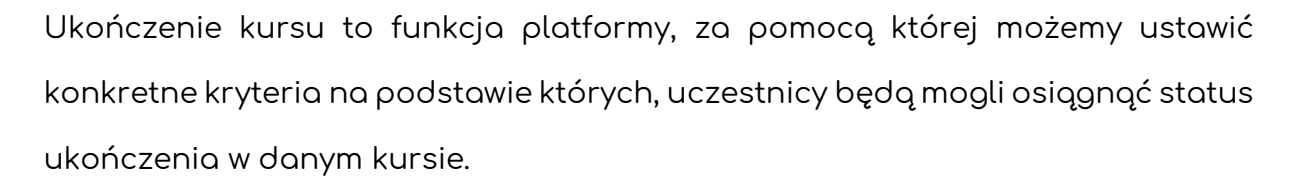

Może to być wykorzystywane do obserwowania aktualnego poziomu ukończenia naszego kursu przez każdego studenta (pomoże w tym specjalny blok nawigacyjny) oraz do wystawiania odznak właśnie za ukończenie kursu.

Dodatkowo, za pomocą menu ukończenia kursu możemy również hurtowo wprowadzać zmiany do warunków ukończenia poszczególnych aktywności jak i ich domyślnych ustawień.

### 1. Ustawianie kryteriów ukończenia kursu

Aby rozpocząć ustawianie kryteriów ukończenia kursu przejść do odpowiedniego menu. Korzystając z bloku Administracja lub menu akcji (trybik na pasku u góry strony), odnajdujemy sekcję Ukończenie kursu.

| 📽 Administracja           | Tan kura           |
|---------------------------|--------------------|
| ✓ Administracia kursem    |                    |
| Edytuj ustawienia         | Edytuj ustawienia  |
| Ukończenie kursu          | Ukończenie kursu   |
| > Użytkownicy             | Wypisz mnie z TSET |
| 💄 Wypisz mnie z TSET      | T Filtry           |
| <b>▼</b> Filtry           |                    |
| > Raporty                 | Odtwórz            |
| Ustawienia dziennika ocen | 1 Import           |
| > Odznaki                 |                    |

Następnie w sekcji Ukończenie kursu musimy wybrać odpowiednie kryteria na bazie których uczestnicy będą mogli osiągnąć wspomniany status.

#### 1.1. Ogólne

W tej sekcji musimy zadecydować czy status 'Ukończenia kursu' będzie przyznawany po spełnieniu WSZYSKICH warunków czy w momencie spełnienia KTÓREGOKOLWIEK z warunków.

Kurs jest ukończony kiedy WSZYSTKIE warunki są spełnione Kurs jest ukończony kiedy WSZYSTKIE warunki są spełnione Kurs jest ukończony kiedy KTÓRYKOLWIEK z warunków jest spełniony

#### 1.2. Ukończenie aktywności

W tej sekcji możemy wybrać konkretne aktywności (lub wszystkie/żadne) których ukończenie będzie wymagane aby ukończyć nasz kurs. W zależności od potrzeb możemy automatycznie wybrać wszystkie aktywności (lub je odznaczyć) lub zaznaczyć konkretne które mają być brane pod uwagę. Ukończenie poszczególnych aktywności ustawiane jest w opcjach każdej z nich lub w trzeciej sekcji ustawień ukończenia kursu (rozdział 3). Warto zwrócić uwagę na fakt, że mogą być brane pod uwagę również Zasoby, gdzie najczęściej warunkiem ukończenia będzie albo ręczne oznaczenie przez uczestnika albo otwarcie zasobu (przynajmniej raz).

Aby wybrać konkretną aktywność/zasób wystarczy kliknąć ikonę obok jego nazwy.

| Wybierz wszystko/żaden |
|------------------------|
| 🗹 Książka - KSIAZKA    |
| Słownik pojęć - Głowny |
| 🗖 Zadanie - sdfdsfsd   |

4

Dodatkowo mamy również możliwość zadecydowania czy wszystkie wybrane aktywności muszą być ukończone czy wystarczy ukończyć którąkolwiek z nich.

| Wymagany warunek   | WSZYSTKIE wybrane aktywności muszą być ukończone 👘 |
|--------------------|----------------------------------------------------|
|                    | WSZYSTKIE wybrane aktywności muszą być ukończone   |
|                    | DOWOLNA z wybranych aktywności musi być ukończona  |
| WORLINEK: ZOKONCZE | Phie Innvch Kursow                                 |

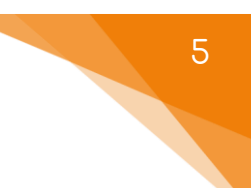

#### 1.3. Zakończenie innych kursów

W tej sekcji możemy wybrać kursy, dostępne na platformie, których ukończenie może być brane pod uwagę jako warunek ukończenia TEGO kursu.

Aby wybrać jakiś musimy wyszukać go z listy dostępnych kursów za pomocą jego nazwy.

| Dostępne kursy | Brak wyboru |  |
|----------------|-------------|--|
|                | Wyszukaj    |  |

Dodatkowo mamy również możliwość zadecydowania czy wszystkie wybrane kursy muszą być ukończone czy wystarczy ukończyć którykolwiek z nich.

| Wymagany warunek | WSZYSTKIE wybrane kursy muszą być ukończone 🔹 |  |
|------------------|-----------------------------------------------|--|
|                  | WSZYSTKIE wybrane kursy muszą być ukończone   |  |
| Worupek: Doto    | DOWOLNY z wybranych kursów musi być ukończony |  |

#### 1.4. Data

W tej sekcji możemy ustawić datę po której kurs zostanie uznany jako ukończony. ↓ 15 € lutego € 2022 € 🗎

#### 1.5. Długość okresu uczestnictwa w kursie

W tej sekcji możemy wybrać ilość dni jaką zapisany uczestnik musi odbyć na naszym kursie aby ukończyć nasz kurs.

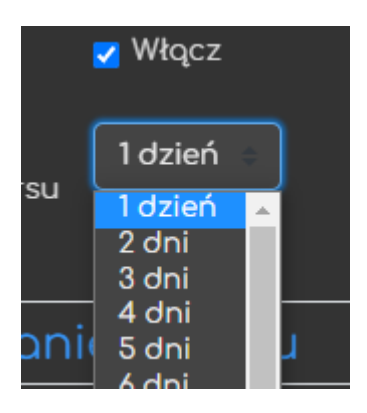

#### 1.6. Wypisanie z kursu

W tej sekcji możemy zadecydować czy wypisanie się z kursu będzie jednoznaczne z jego ukończeniem.

#### 1.7. Ocena z kursu

W tej sekcji możemy ustawić ILOŚĆ PUNKTÓW z całego kursu, która będzie wymagana aby go ukończyć. Jeśli będzie to jedno z naszych kryteriów, warto

przed jego ustawianiem określić ilość punktów która będzie wymagana do ukończenia naszego kursu.

#### 18. Samodzielne oznaczenie ukończenia

Podobnie jak przy poszczególnych aktywnościach i zasobach możemy zezwolić na samodzielne oznaczenie ukończenia przez uczestników Włącz naszego kursu.

Należy pamiętać, że jeśli zdecydujemy się na taką opcję, musimy dodać blok Ukończenie ręczne do strony głównej naszego kursu (Włącz tryb edycji > Dodaj blok).

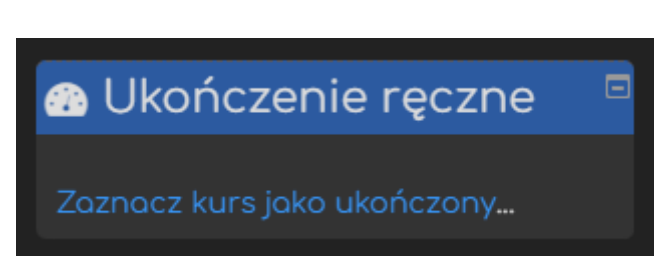

| 0,00000 |  |
|---------|--|

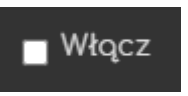

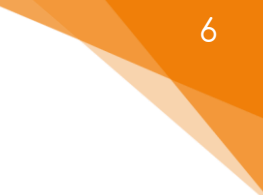

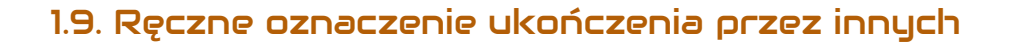

| W tei sekcii możemy wybrać, które role   |                            |
|------------------------------------------|----------------------------|
|                                          | Nouczyciel bez praw edycji |
| (menadżerskie) będą mogły oznaczać       | Nouczyciel                 |
| ukończenie kursu przez jego uczestników. |                            |
|                                          | Menedżer                   |
|                                          | - /                        |
|                                          | Iwórca bez praw oceniania  |
|                                          |                            |

Dodatkowo mamy również możliwość zadecydowania czy wszystkie wybrane role muszą oznaczyć spełnienie warunku czy wystarczy którakolwiek z nich.

WSZYSTKIE wybrane role muszą zaznaczyć spełnienie warunku WSZYSTKIE wybrane role muszą zaznaczyć spełnienie warunku KTÓRAKOLWIEK z wybranych ról musi zaznaczyć spełnienie warunku

Po wybraniu warunków ukończenia możemy Zapisać zmiany.

# 2. Domyślne warunki ukończenia

W tej zakładce mamy możliwość zmiany domyślnych warunków ukończenia dla poszczególnych typów aktywności i zasobów. Po wybraniu typów, dla których chcemy wprowadzić zmiany, klikamy przycisk Modyfikuj i wybieramy domyślny warunek ukończenia.

| Wprowadź zmiany, które chcesz wprowadzić hurtowo |   |                                                              |
|--------------------------------------------------|---|--------------------------------------------------------------|
| Śledzenie ukończenia                             | 0 | Studenci mogą ręcznie oznaczyć tę aktywność jako ukończoną 👘 |
| Wymaga obejrzenia                                |   | 🖉 Student musi zajrzeć do tej aktywności, aby ją ukończyć.   |
| Wymaga oceny                                     |   | Student musi otrzymać ocenę, aby ukończyć tę aktywność. 🥑    |
|                                                  |   | Student musi przesłać zadanie, by ukończyć tę aktywność      |
| Oczekiwane ukończenie<br>do                      | 3 | 1 grudnia + 2022 + 10 + 57 + ∰ ■ Włącz                       |
|                                                  |   | Zapisz zmiany Anuluj                                         |

W zależności od rodzaju wybranych aktywności, dostępne warunki mogą się różnic.

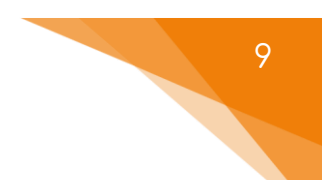

## 3. Hurtowa edycja warunków ukończenia

W tej zakładce mamy możliwość zmiany ustawień ukończenia dla KONKRETNYCH aktywności i zasobów. Po wybraniu konkretnych elementów naszego kursu, możemy kliknąć przycisk Modyfikuj i wybrać odpowiednie warunki, które będą dla nich zastosowane.

| Wprowadź zmiany, które chcesz wprowadzić hurtowo |                                                                         |  |  |
|--------------------------------------------------|-------------------------------------------------------------------------|--|--|
| Śledzenie ukończenia 💡                           | Pokaż aktywność jako ukończoną, gdy warunki są spełnione                |  |  |
| Wymaga obejrzenia                                | <mark>z</mark> Student musi zajrzeć do tej aktywności, aby ją ukończyć. |  |  |
| Oczekiwane ukończenie 💡<br>do                    | 1 ÷ grudnia ÷ 2022 ÷ 10 ÷ 59 ÷ ∰ ■ Włącz                                |  |  |
|                                                  | Zapisz zmiany Anuluj                                                    |  |  |
| Zmiany będą dotyczyć następującyc                | :h <b>1</b> aktywności i/lub zasobów:                                   |  |  |
|                                                  |                                                                         |  |  |

W zależności od rodzaju wybranych aktywności, dostępne warunki mogą się różnic.

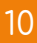

#### 4. Status ukończenia kursu

Aby umożliwić studentom łatwy podgląd postępów na kursie (zgodnie z kryteriami które ustawiliśmy) należy do kursu dodać specjalny blok nawigacyjny. Po włączeniu trybu edycji odnajdujemy z lewej strony blok 'Dodaj blok'. W nim klikamy przycisk Dodaj i wybieramy z listy Status ukończenia kursu. Każdy z uczestników będzie wtedy otrzymywał na wspomnianą informację na temat swoich postępów właśnie w nowo utworzonym bloku.

| 🗈 Status ukończenia kursu 📃              |                       |  |  |
|------------------------------------------|-----------------------|--|--|
| Status: Ukończone                        |                       |  |  |
| Wszystkie poniższe kryteria są wymagane: |                       |  |  |
| Wymagane kryteria                        | Status                |  |  |
| Ocena z kursu                            | 12,00 (6,00 wymagane) |  |  |
| Ukończenie aktywności                    | 5 z 5                 |  |  |
| Więcej szczegółów                        |                       |  |  |

Ponadto, po kliknięciu Więcej szczegółów uczestnik otrzyma dodatkowe informacje związane z ukończeniem kursu (np. kryteria ukończenia kursu/aktywności, status, itd.).

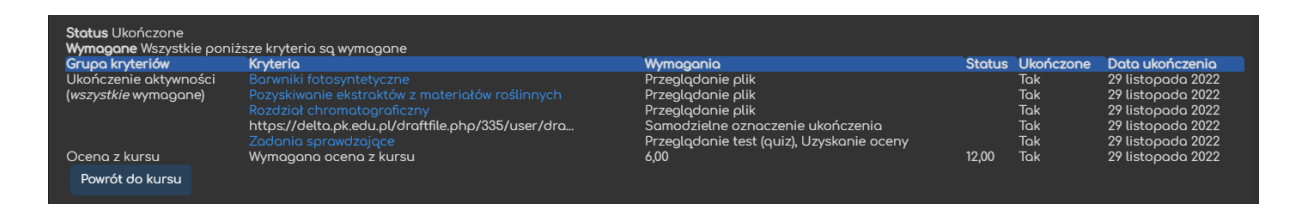

Poradnik powstał w

Centrum e-Edukacji Politechniki Krakowskiej

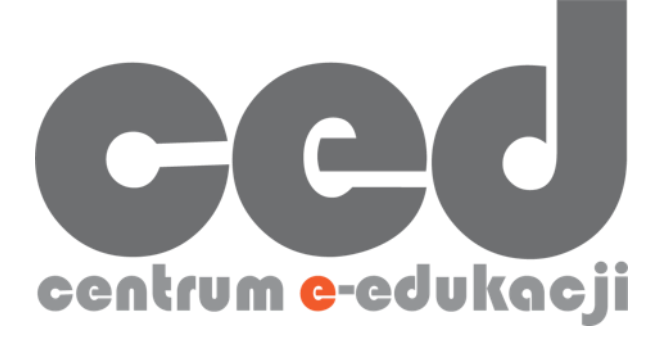

W razie powstania pytań prosimy o kontakt:

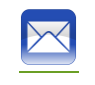

<u>ced@pk.edu.pl</u>

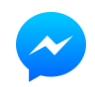

https://m.me/107224210901899

(↑Messenger fanpage'a CED na Facebooku↑)